## JAK ZALOGOWAĆ SIĘ W BIBLIO?

1. Wejdź na stronę:

<u>https://biblio.ebookpoint.pl/</u> (jeśli jesteś na terenie Biblioteki i UEP) lub

http://han3.ue.poznan.pl/han/biblio-ebookpoint/ (jeśli jesteś poza UEP)

2. kliknij w prawym górnym rogu ekranu w "zaloguj się jako czytelnik".

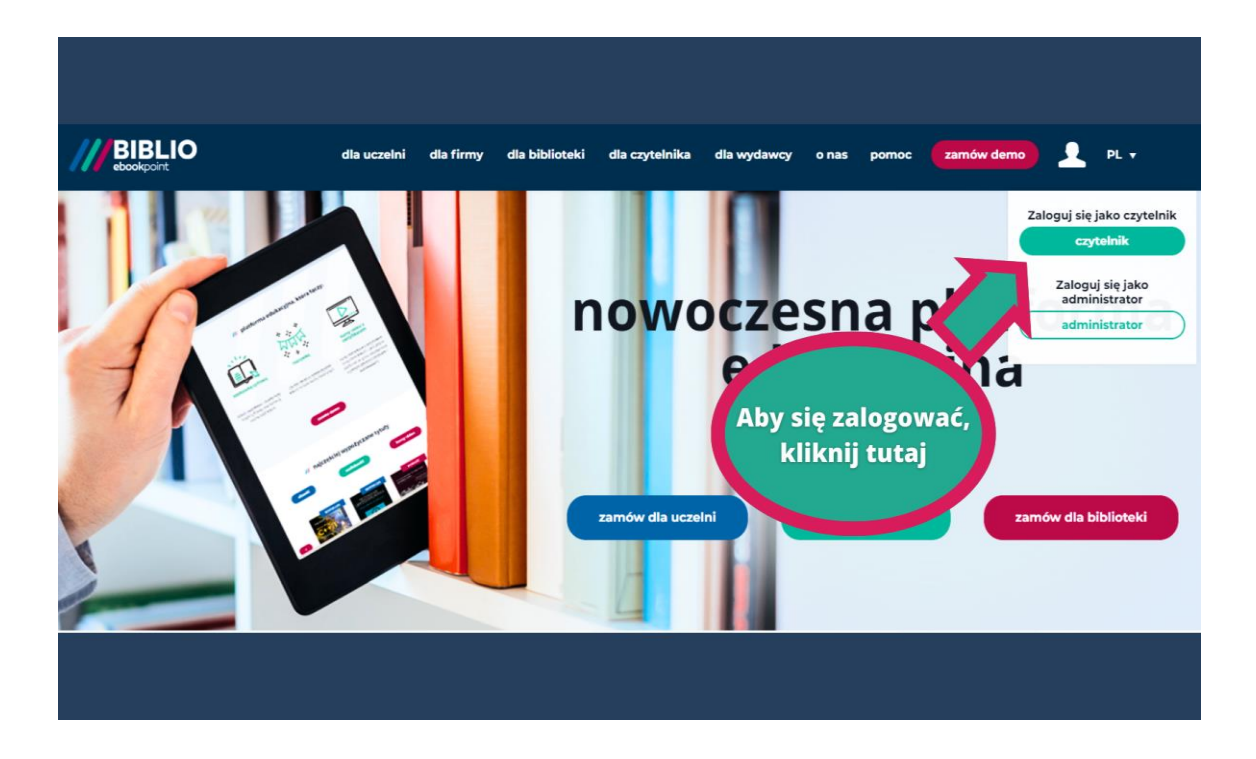

3. Wpisz swój adres e-mail oraz hasło, a następnie kliknij "zaloguj się" i ciesz się dostępem do BIBLIO.

| BIBLIO                | dla uczelni dla firmy dla                                                                                                    | biblioteki dla czytelnika dla wydawcy o nas pomoc 🔽 zamów demo 👤 PL 🔻                                                                                                    |
|-----------------------|----------------------------------------------------------------------------------------------------|----------------------------------------------------------------------------------------------------|
| /// BIBLIO ebookpoint | Iogowanie         jako czytelnik         adres e-mail         hasło         zaloguj się         Ne masz jeszcze konta w serwisach Helion?         zarejestruj się         przypomnienie hasła | w lanuiesz się do<br>latformy<br>kpoint<br>Wpisz adres e-mail<br>i hasło.<br>usług w w w w w w stytucji oraz czytelników<br>bibiowa publicznych i akademickich                                                                             |
| BIBLIO<br>ebookpoint  | pobierz aplikację<br>dla uczelni dla firmy dla l                                                                                                    | Regulamin   Polityka prywatności   Pomoc 👔 💿 in<br>biblioteki dla czytelnika dla wydawcy o nas pomoc zamów demo 👤 PL v                                                                                                    |
| /// BIBLIO ebookpoint | I cogowanie<br>jako czytelnik<br>adres e-mail<br>hasło<br>zaloguj się<br>Nermasz jeszcze konta w serwisach rk<br>zarejestruj się<br>przypomnienie hasła                                       | <pre>// logujesz się do nowoczesnej platformy edukacyjnej ebookpoint BIBLIO  ustugi dostępnej dla pracowników instytucji oraz czytelników bibliotek publicznych i akademickich  dowiedz się więcej  Aby się zalogować, kliknij tutaj</pre> |
|                       | pobierz aplikację                                                                                                    | Regulamin   Polityka prywatności   Pomoc  🛉 🙆 in                                                                                                    |

4. Jeżeli nie masz jeszcze konta lub zapomniałeś hasła, wybierz odpowiednią opcję.

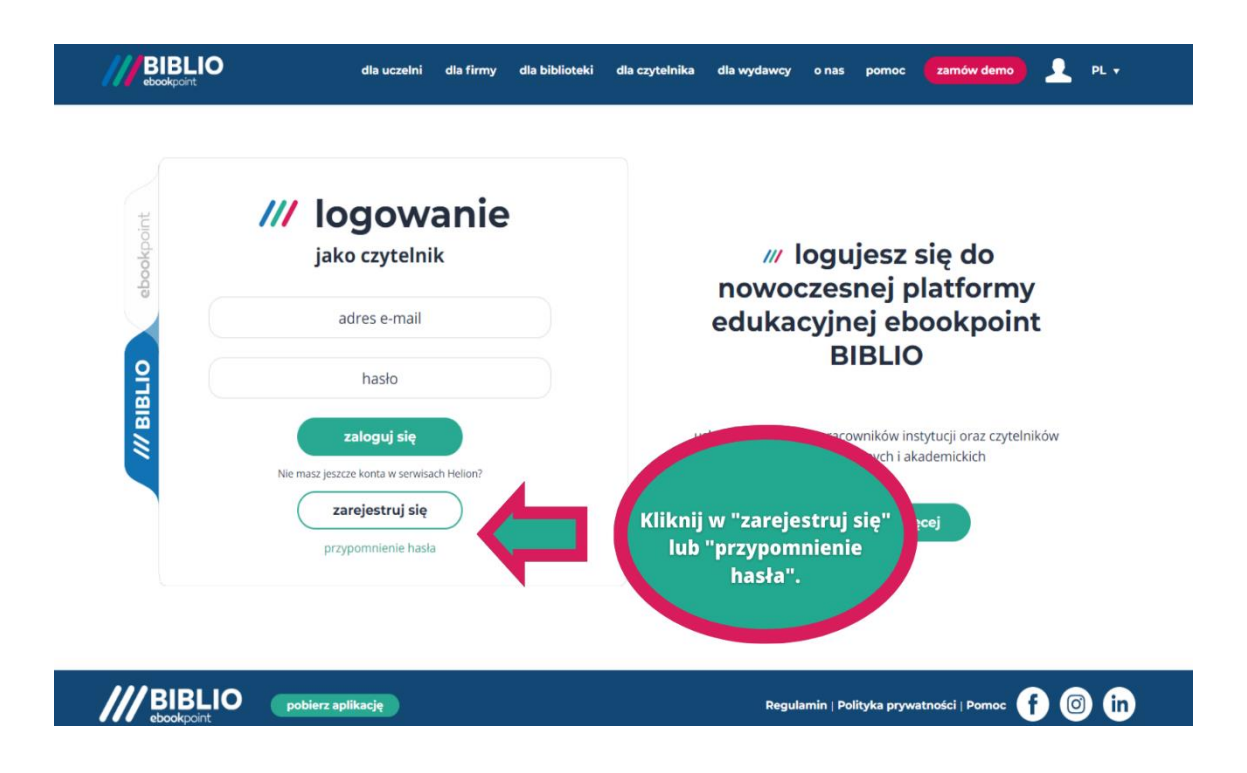

5. Jeżeli nadal masz wątpliwości, sprawdź, co możesz zrobić, w dodatkowej instrukcji poniżej.

## /// czytelnik

- Jesteś czytelnikiem biblioteki miejskiej i chcesz aby #czytelnicyBIBLIO byli również Twoją społecznością? Nic prostszego – kliknij "sprawdź, gdzie jesteśmy" i znajdź bibliotekę w Twojej okolicy. Kiedy znajdziesz swoją bibliotekę, kliknij "uzyskaj dostęp" – automatycznie otworzy się tryb tworzenia nowej wiadomości email. Wyślij wiadomość z prośbą o kod dostępu do BIBLIO.
- Jesteś studentem i chcesz poszerzać wiedzę dzięki książkom cyfrowym oraz kursom video? Kliknij "sprawdź, gdzie jesteśmy", wpisz w wyszukiwarce miejscowość, w której studiujesz i przekonaj się czy Twoja uczelnia udostępnia BIBLIO. Jeśli tak, kliknij "uzyskaj dostęp" wyślij maila z prośbą odostęp do BIBLIO. Tryb tworzenia nowej wiadomości otworzy się automatycznie.

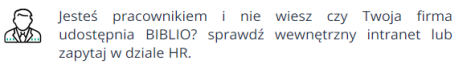

sprawdź, gdzie jesteśmy

## /// biblioteki, uczelnie, firmy

- Zrozumienie Twoich potrzeb to kluczowy czynnik dopasowania oferty e-biblioteki do instytucji, którą reprezentujesz. Dlatego zachęcamy do kontaktu z naszymi handlowcami, którzy z radością opowiedzą Ci jak działa BIBLIO oraz pomogą dopasować najkorzystniejszą wersję specjalnie dla Ciebie i Twojej instytucji.
- Rozumiemy, że inne potrzeby wykazują biblioteki publiczne, inne uczelnie, a jeszcze inne firmy. To Ty najlepiej wiesz, jakie potrzeby ma Twoja organizacja oraz, które tytuły mogą być najchętniej wypożyczane przez Twoich czytelników. To Ty decydujesz, jak będzie wyglądała Twoja biblioteka cyfrowa.
- Umów się na konsultację z naszym handlowcem i razem dopasujcie idealny produkt dla Twojej instytucji. Nasza wiedza i doświadczenie oraz Twoje rozeznanie w potrzebach czytelników mogą zaowocować doskonale dopasowanym produktem.

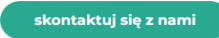